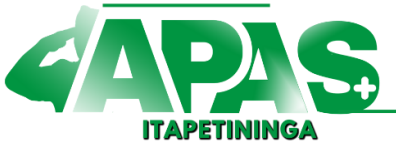

Há 30 anos, cuidando do Policial Militar, da sua Família e de Gerações.

# Manual - Informe de Rendimentos

Acessar o site: www.apasitapetininga.com.br

### Acesso ao Portal Usuario

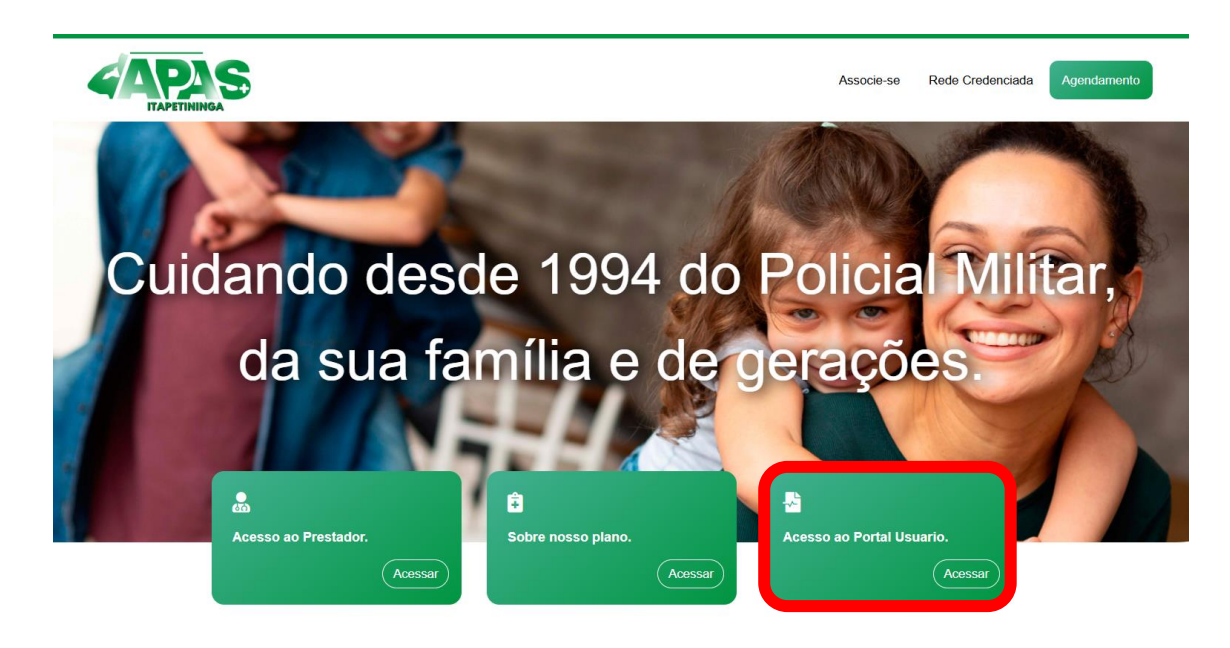

#### Informar o CPF e Senha

Caso não tenha cadastro, clicar em cadastrar senha e informar os dados pessoais, ou entrar em contato com a operadora **(15) 3472-1800** 

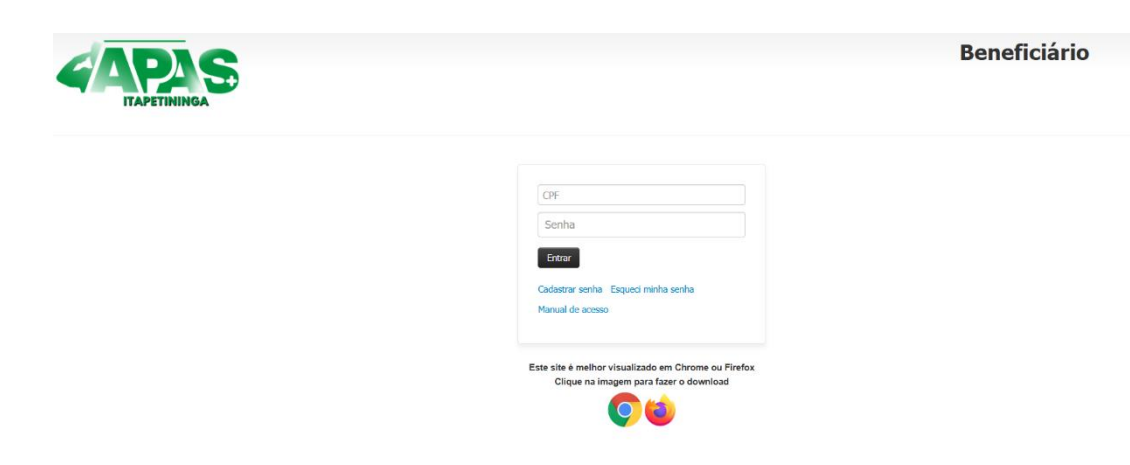

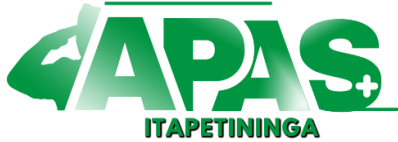

Associação Policial de Assistência a Saúde de Itapetininga Criada em: 08/03/1994 - CNPJ: 71.565.659/0001-33 - ANS: N° 40663-5 DECLARADA UTILIDADE PÚBLICA - LEI MUN. N° 4.369, 28/12/1999

Há 30 anos, cuidando do Policial Militar, da sua Família e de Gerações.

Após entrar no sistema, clicar em **relatórios/minhas informações,** conforme retratado na imagem abaixo:

#### Informar o ano base: 2024 e clicar em listar

| Beneficiário - Home Boletos - Movimentação - | Relatórios/Minhas informações 👻 Utili                                                                                                    | tário/Outros • Configurações • Exames/Internações • |
|----------------------------------------------|----------------------------------------------------------------------------------------------------|-----------------------------------------------------|
| TAPETININGA                                  | Protocolos de cancelamento<br>Consulta rede credenciada<br>Consulta de carências<br>Planos / Produtos<br>Consulta de Protocolos<br>Extrato de atendimento<br>Carteirinhas solicitadas<br>Operações de cadastro<br>Demonstrativo para I.R.<br>Demonstrativo de quitação de débitos<br>Componente Cadastral<br>Componente Cadastral<br>Componente de utilização dos Serviços<br>Utilização de limites<br>Carta Portabilidade<br>Consulta de Coparticipação<br>Consulta de pedidos<br>Declaração de atendimentos<br>Declaração de atendimentos<br>Declaração de Carência<br>Demonstrativo de Cobrança<br>Demonstrativo de Cobrança Composição<br>Percentual de reajuste | DEMONSTRATIVO PARA I.R.P.F.                         |

#### Exemplo:

| apasitapetininga.com.br/solusweb/temp/76c17f186785835c63093569db938f9f.pdf                                                                                                    |                                                                             |                                                                        |                                                       |                         |                      |  |  |
|----------------------------------------------------------------------------------------------------|-----------------------------------------------------------------------------|------------------------------------------------------------------------|-------------------------------------------------------|-------------------------|----------------------|--|--|
| = 76c17f186785835c63093569db938f9f.pdf                                                                                                    | 1 / 1   - 80                                                                | % +                                                                    | ల                                                     |                         |                      |  |  |
|                                                                                                    |                                                                             | ASSOCIACAO PO<br>CNPJ: 71.565.659<br>RUA DOUTOR CO<br>ITAPETININGA - S | DLICIAL DE ASSIST /<br>/0001-33<br>JUTINHO, 535<br>SP | A SAUDE DE ITAPETINING/ | A - ANS: 406635      |  |  |
|                                                                                                    | DECLARAÇÃO                                                                  |                                                                        |                                                       |                         |                      |  |  |
| Declaramos para os devidos fins de Declaração de Imposito de Randa que o(a) Se (a)<br>bu os pagamentos dos valores de Plano de Saude<br>descritos abalios à empresa ASSOCIACAD POLICIAL DE ASSI A SAUED DE ITAPETININGA, insistita no CNPJ asó<br>o número 11.666 dostão 01-33. |                                                                             |                                                                        |                                                       |                         |                      |  |  |
|                                                                                                    | Pagamentos de mensalidades efetuados no periodo de 01/01/2024 a 31/12/2024: |                                                                        |                                                       |                         |                      |  |  |
|                                                                                                    |                                                                             | TOTAIS MENSAIS                                                         | Bernarde                                              | Malar                   |                      |  |  |
|                                                                                                    |                                                                             | 10/08/24                                                               | 31/07/24                                              | 42,00                   |                      |  |  |
|                                                                                                    |                                                                             |                                                                        | т                                                     | otal: 42,00             |                      |  |  |
|                                                                                                    | COMPOSIÇÃO DO GRUPO P                                                       | AMILIAR                                                                |                                                       |                         |                      |  |  |
|                                                                                                    | CPF Nome                                                                    |                                                                        |                                                       | Mensalidade Copart.     | Valor pago           |  |  |
|                                                                                                    | -                                                                           |                                                                        |                                                       | Coparticipações (RS)    | 42.00                |  |  |
|                                                                                                    |                                                                             |                                                                        |                                                       | Total geral (R\$)       | 42,00                |  |  |
|                                                                                                    |                                                                             |                                                                        |                                                       |                         |                      |  |  |
|                                                                                                    |                                                                             |                                                                        |                                                       |                         |                      |  |  |
|                                                                                                    | Sem mais para o mor                                                         | nento.                                                                 |                                                       |                         |                      |  |  |
|                                                                                                    | ITAPETININGA, 6 de Fevereiro de 2025.                                       |                                                                        |                                                       |                         |                      |  |  |
|                                                                                                    |                                                                             |                                                                        |                                                       |                         |                      |  |  |
|                                                                                                    | ASSOCIACAO POLICIAL DE ASSIST A SAUDE DE ITAPETININGA                       |                                                                        |                                                       |                         |                      |  |  |
|                                                                                                    |                                                                             |                                                                        |                                                       |                         |                      |  |  |
|                                                                                                    |                                                                             |                                                                        |                                                       |                         |                      |  |  |
|                                                                                                    |                                                                             |                                                                        |                                                       | 151.01                  | 000 1110 0010        |  |  |
|                                                                                                    |                                                                             |                                                                        |                                                       | 161 18                  | and the model of the |  |  |

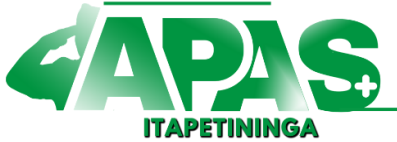

Há 30 anos, cuidando do Policial Militar, da sua Família e de Gerações.

## Gerar o informe de rendimento pelo Aplicativo da APAS

Caso não tenha o aplicativo instalado, acessar a loja de aplicativos e buscar por APAS ITAPETININGA.

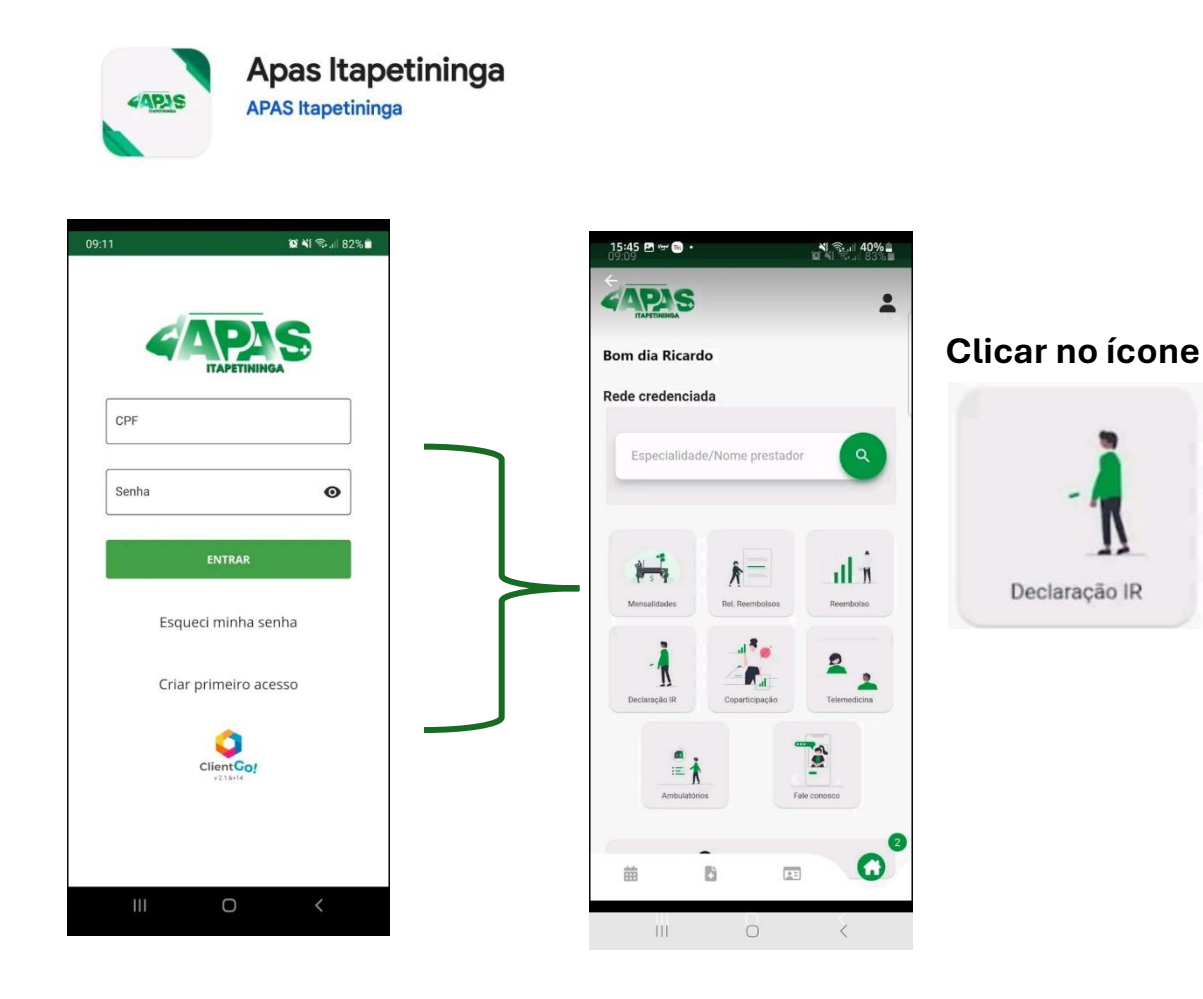

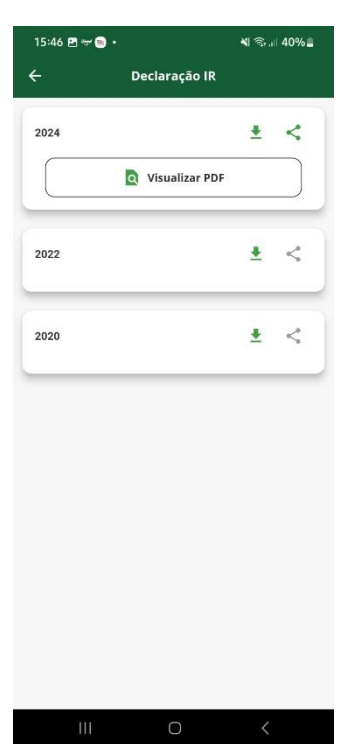

O demonstrativo pode ser compartilhado

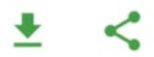

ou gerado em PDF

Q Visualizar PDF